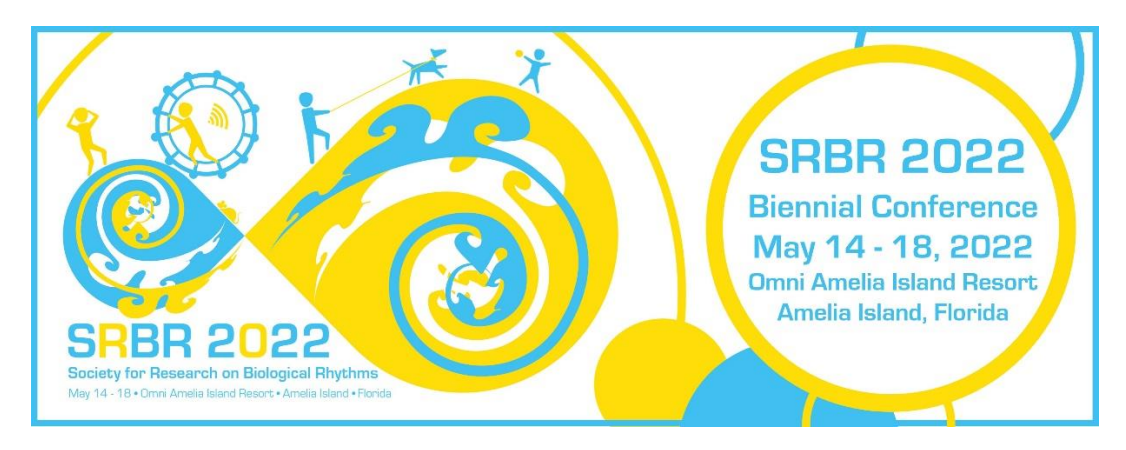

## UPDATING YOUR EXISTING SRBR REGISTRATION

Step 1. Log in to your account at <u>https://srbr.societyconference.com/v2</u>. After logging in, click the registration card and select "Access Registration Information" from the pop up box.

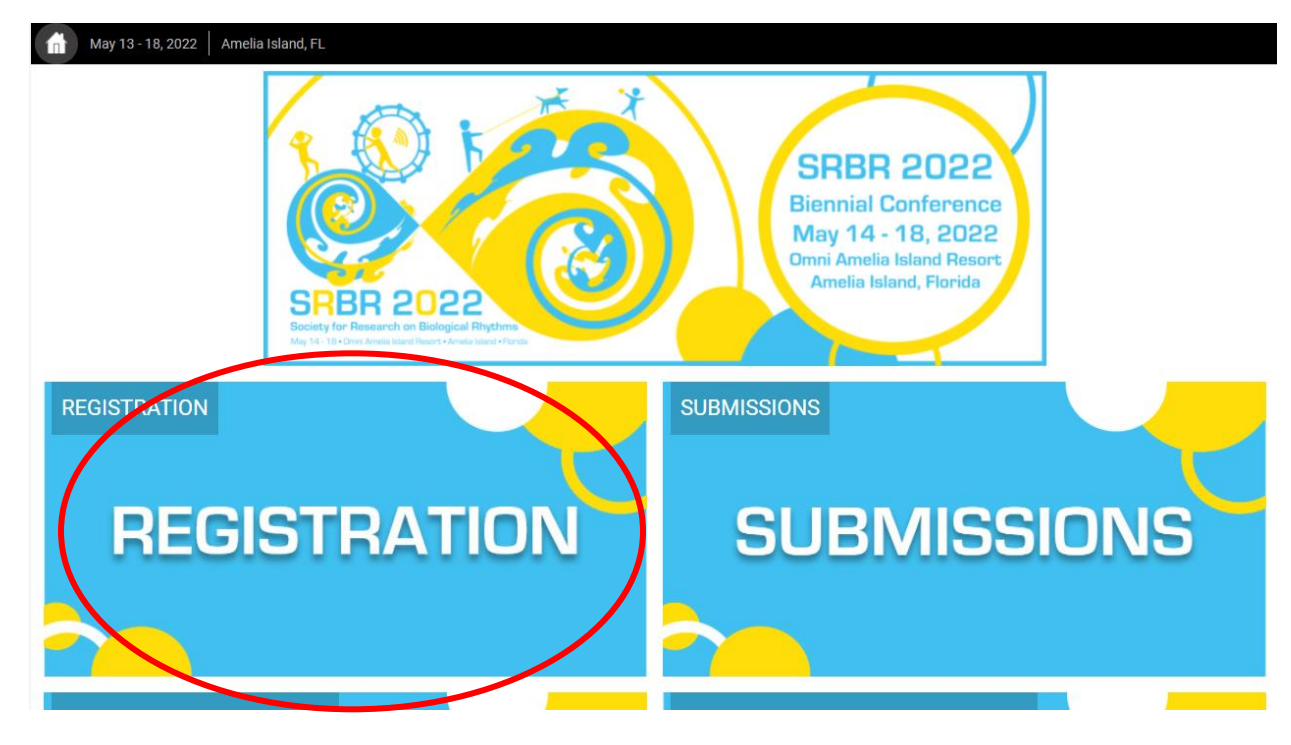

| May 13 - 18, 20<br>Schedule                       | 022   Amelia Island, FL |                                                                                                    | 8                             | SRBR 202<br>Biennial Conferer<br>May 14 - 18, 20 | 2<br>100<br>22                                                                                    |
|---------------------------------------------------|-------------------------|----------------------------------------------------------------------------------------------------|-------------------------------|--------------------------------------------------|---------------------------------------------------------------------------------------------------|
| My Schedule<br>ePoster Gallery<br>Browse Speakers |                         |                                                                                                    | SEER 2022                     | Omni Amelia Island Ret<br>Amelia Island, Florid  | a                                                                                                 |
| Browse Attendees<br>Online Registration           | Full View 🗸             | Search Schedule<br>Search by session name, submission title, speaker, co-author, or key word.                   | All times are in Eastern Time |                                                  | Print Schedule 👻                                                                                  |
| Logout                                            |                         | SATURDAY, MAY 14                                                                                                |                               |                                                  | Time Zone  Conference Time                                                                        |
|                                                   | 9 <sub>am</sub>         | Trainee Day Welcome<br>Trainee Day Chair: Ilia Karatsoreos & SRBR President, Amita Sehgal<br>Sat 9 AM - 9:20 AM |                               | add to calendar                                  | <ul> <li>Local Time</li> <li>Time Format</li> <li>12 Hours</li> <li>24 Hours</li> </ul>           |
|                                                   | 9:20 AM                 | Trainee Day: Keynote<br>Sat 9:20 AM - 10 AM                                                                     |                               | add to calendar                                  | Type select all<br>Special Session<br>Symposia                                                    |
|                                                   | 1 0:10 AM               | Trainee Day: Session 1<br>Sat 10:10 AM - 11 AM                                                                  |                               | add to calendar                                  | Category select all Circadian Medicine Computational Biology & Big Data                           |
|                                                   | 11:10 AM                | Trainee Day: Session 2<br>Sat 11:10 AM - 12 PM                                                                  |                               | add to calendar                                  | Ecology & Evolution Human Circadian Physiology Light, Neurobiology, & Sleep Oscillator Mechanisms |
|                                                   | 11:30 AM                | Junior Faculty Workshop: Welcome and Clock Networking                                                           | I                             |                                                  |                                                                                                   |

## Step 2. Select "Online Registration" from the left sidebar.

## Step 2. Select "Add Optional Registration Types" from blue box on right hand side.

| Schedule<br>My Schedule<br>ePoster Gallery<br>Browse Speakers<br>Browse Attendees<br>Online Registration<br>Logout | Thank you<br>your regis<br>Access                 | Welcome to the Online Registration Site f<br>a for registering for the SRBR 2022 Biennial Conference, May<br>tration. You will receive an email receipt.                                                                                                    | Formit Conterno<br>Ormit Analis Island, Fl<br>Analis Island, Florid<br>Tor the SRBR 2022 Bienn<br>14-18, 2022 at Amelia Island, Fl | ial Conference!                                                     |
|----------------------------------------------------------------------------------------------------|---------------------------------------------------|----------------------------------------------------------------------------------------------------|----------------------------------------------------------------------------------------------------|---------------------------------------------------------------------|
|                                                                                                    | Summ                                              | ary Of Charges                                                                                                    |                                                                                                    | Registration Options                                                |
|                                                                                                    | Regist                                            | ration Type                                                                                                    | Amount                                                                                                    | Update Registration Information                                     |
|                                                                                                    | SRBR Re                                           | gular Member (Active 2021 & 2022) (Quantity 1)                                                                                                    | 475.00 USD                                                                                                    | Add Optional Registration Types<br>Change Primary Registration Type |
|                                                                                                    | Payme                                             | nt Total                                                                                                    | 475.00 USD                                                                                                    | Print Receipt                                                       |
|                                                                                                    | Full regist<br>15, 2022.<br>15, 2022<br>be submit | g Registration Cancellation Policy<br>ration refunds are available for cancellations requested in wi<br>A \$30.00 administrative fee will be applied for cancellations<br>and April 1, 2022. No refunds will be given after April 1, 2022.<br>tted via written notice to the Executive Office at Info@srbr.org | riting on or before March<br>received between March<br>.Refund requests should<br>3.                                               |                                                                     |

Step 3. Complete the ticket order and proceed to the payment page to finalize your purchase.

| Registration Type                                                                                                    | Quantity | <b>Standard</b><br>Nov 22, 2021 -<br>Mar 15, 2022 | Late<br>Mar 16 - May<br>18, 2022 |  |  |  |
|----------------------------------------------------------------------------------------------------|----------|---------------------------------------------------|----------------------------------|--|--|--|
| Welcome Reception Guest Ticket<br>Guest ticket for Opening Welcome Reception:<br>This ticket is for non-registered persons. Proof<br>of COVID-19 vaccination is required for all<br>guests ages 5 and older at the time of purchase.<br>*If you are a registered SRBR attendee,<br>admittance to this event is included in your<br>standard registration fees. | 1        | 80.00 USD                                         | 80.00 USD                        |  |  |  |
| Closing Banquet Guest Ticket<br>Guest ticket for Closing Banquet: This ticket is<br>for non-registered persons. Proof of COVID-19<br>vaccination is required for all guests ages 5 and<br>older at the time of purchase.<br>*If you are a registered SRBR attendee,<br>admittance to this event is included in your<br>standard registration fees              | 1        | 85.00 USD                                         | 85.00 USD                        |  |  |  |

After completing your purchase and uploading your guest vaccination card upload, you should receive a confirmation email detailing your purchase. For questions about adding guest tickets or updating your registration, please reach out to <u>info@srbr.org</u>.